# Cisco ATA 186 يساسألا نيوكتلا

### تايوتحملا

<u>ةمدق مل ا</u> <u>ةيساسألا تابلطتملا</u> تابلطتملا ةمدختسملا تانوكملا <u>تاحالطصالا</u> <u>ATA 186 نىوكت</u> <u>IP لاصتال ىلوألا دادعالا</u> <u>VLAN ةكبش تارابتعا عم امحالصإو IP لاصتا ءاطخاً فاشكتساً </u> <u>IVR لالخ نم Cisco ATA 186 نى وكتب مق IVR</u> <u>بي مداخ لالخ نم ATA 186 ني وكت</u> <u>TFTP مداخ لالخ نم ATA 186 نىوكت</u> <u>رورم ةملك مادختساب ةىامحلا</u> <u>ِءاطخالاا جيحصت عيمجتل Cisco ATA 186 دادعات مق</u> <u>جمانرڀلا ةيقرت</u> <u>ةحصلا نم ققحتلا</u> <u>اهحالصاو ءاطخاْلا فاشكتسا</u> <u>ةلص تاذ تامولعم</u>

### ەمدقملا

طبري تنرثيإلاا ىلإ فتاهلا نم ئياهم وه Cisco نم 186 (ATA) يرظانتلاا فتاهلا ئياهم Cisco ATA 186 يوتحي .IP ىلإ قدنتسملا ةيفتاهلا تاكبشلاب ةيداعلا ةيرظانتلا فتاوهلا لمعت يتلا ةميدقلا ةيرظانتلا فتاوهلا معدل امهميمصت مت نييتوص نيذفنم ىلع امب PBX عم اذه مجاوي نأ نكمي ال ،(FXS) ةيداعلا يبنجألا دقنلا ةطحم ذفانم فالخب .سمللاب نيذفنملا الك مادختسإ نكمي .عانيم اذه ىلع ماقرأ لسري ال عيطتسي 186 cisc ATA لا ن امب .

نم يلوألا دادعإلا لالخ دنتسملا اذه كدشري Cisco ATA تم يلوألا دادعإلا لالخ دنتسملا اذه كدشري H.323/SIP/SCCP ل Cisco ATA ل مسق عجار Cisco ATA ل المصحلل دنتسمل يرخألا تالوكوتوربلا لوح نيوكتلا تامولعم يلع.

### ةيساسألا تابلطتملا

#### تابلطتملا

ةعومجم عم ،ثدحألاا تارادصإلااو 2.0 رادصإلاا يف 186 Cisco ATA نوكي نأ نيوكتلاا اذه بلطتي تازيم H.323.

#### ةمدختسملا تانوكملا

ةيلاتلا ةيداملا تانوكملاو جماربلا تارادصإ ىلإ دنتسملا اذه يف ةدراولا تامولعملا دنتست

• Cisco ATA 186 رادصإلا عم 186 H.323 .ةصاخ ةيلمعم ةئيب يف ةدوجوملا ةزهجألا نم دنتسملا اذه يف ةدراولا تامولعملا ءاشنا مت تناك اذا .(يضارتفا) حوسمم نيوكتب دنتسملا اذه يف ةمدختسُملا ةزهجألا عيمج تأدب .رمأ يأل لمتحملا ريثأتلل كمهف نم دكأتف ،ةرشابم كتكبش

### تاحالطصالا

<u>تاجالطصا لوح تامولعملا نم ديزم ىلع لوصحلل ةينقتلا Cisco تاجيملت تاجالطصا عجار</u> <u>تادنتسملا</u>

### ATA 186 نيوكت

:Cisco ATA 186 نيوكتل قرط ةثالث كانه

- <u>العافتال يتوصلا درلا لالخ نم</u>
- <u>بيو مداخ لالخ نم</u> •
- <u>TFTP مداخ لالخ نم</u> •

#### IP لاصتال يلوألا دادعإلا

تزجعأ يغبني تنأ كلذ دعب ،cisco ATA كيلع يكيتاتسإ نكاس ناونع لكشي نأ تنأ ديري نإ قيعرفلا ةكبشلا عانقو IP ناونع نيوكت كلذ دعب كيلع بجي .ماظن IVR لا لالخ نم DHCP مسق <u>لالخ نم Cisco ATA 186 نيوكت</u> يفلاثملا. IVR لالخ نم اضيأ ةيضارتفالا قباوبلاو مهف يلع اضيأ مسقلا اذه كدعاسي .ايودي IP ناونع نيوكت ةيفيك لالخ نم تنأ وطخي I<u>VR</u> ممادختساو IVR ماظن ءاعدتسإ ةيفيك

#### VLAN ةكبش تارابتعا عم اهحالصإو IP لاصتا ءاطخأ فاشكتسأ

عجرا ،اەمادختسإ ةيفيكو ةيتوصلا VLAN تاكبش لوح ةيليصفت ةشقانم ىلع لوصحلل

تاكبش لوح ةلصفم ةشقانم ىلع لوصحلل .<u>قيتوصلا VLAN تاكبش نيوكت</u> ىلإ VLAN تاكبش <u>نيوكت</u> ىل تالوحم ىلع ةدعاسملا VLAN تاكبش نيوكت" مسق ىلإ عجرا ،اەمادختسإ ةيفيكو ةدعاسملا Catalyst LAN توك <u>IP</u>.

كلاما ةكبش ىلإ Cisco ATA تانايب رورم ةكرح ەيجوت متي ،ديدجلا يضارتفالا كولسلا عم اذه ثدجي .ةزيملا هذه نيكمت مت يذلا Cisco Catalyst switch لوحم ىلع قدعاسملا وأ قيتوصلا قيولوأ قمالع مادختساب هراطإ لسري Cisco نم (ATA) مدقتملا ينقتلا قحلملا نأل رمألا اذه تعضو نكمي قمس VLAN قدعاسم وأ voice لا ىقلتي نأ حاتفم قزافح قدام 802.1Q. cisco اذه تعضو نكمي قمس VLAN قدعاسم وأ voice ين مولتي نأ حاتفم قزافح قدام 802.1Q. cisco اذه تعضو نكمي قمس VLAN قدعاسم وأ عنوب لا يقلتي نأ حاتفم قزافح قدام 802.1Q. cisco اذه تعضو نكمي قمس VLAN قدعاسم وأ unice لي تأي زورم قكرح نم فل تخم VLAN يف رورم قكرح يلهأ VLAN لا يل المان مان لخاد يتأي نأ رورم قكرح نم فل تخم VLAN يف رورم قكرح المان مان مولي المان مان الخاد يتأي نا مورم قاد مان المان المان يله أولي المان المان المان المان مان المان المان المان المان المان المان المان المان المان المان مان مان المان المان

ةزافح ةدام ىلع تلكش نوكي نأ VLAN يناث VLAN توص وأ دعاسم VLAN ،ةقييثو اذه ضارغأل لاا ىلع رورم ةكرح يماظن نم نيعي رورم ةكرح ةيولوأ ك لصفي نأ تنأ نكمي نأ ءانيم حاتفم رورم ةكرح htagged لك ثيح ريصقتلا VLAN لا يعيبط يلهأ VLAN لا .ءانيم حاتفم هسفن .بهذي

.ةيتوصلا VLAN تاكبشو ةدعاسملا VLAN تاكبش Catalyst تالوحم عيمج معدت ال **:ةظحالم** 

#### IVR لالخ نم 186 Cisco ATA نيوكتب مق

ivr: لا لالخ نم tisco ATA 186 الاتكش steps in order to اذه تمتأ

- ءزجلا ىلع **1 فتاهلا** ىمسملا ذفنملاب سمللاب لمعي يرظانت فتاه ليصوتب مق .1 نم يفلخلا Cisco ATA 186.
- نأ بجي.Cisco ATA 186 ىلعأ دوجوملا **قلادلا حسم** رز ىلع طغضا مث ،فتاهلا ةعامس طقتلا .2 كفتاه ناك اذإ هعامس وأ IVR مادختسإ نكمي ال **:ةظحالم**.ةيلوألا IVR قبلاطم عمست نم 2 ىمسملا فتاهلا ىلع يناثلا ذفنملاب الصتم
- ماظنلاا لاسرا متي ،# ىلع طغضلاب مقت مل اذا .ةميقلا للخذا دعب حاتَفملاً # ىلّع طغضا .4 اعوبتم ،امتلخذا يتلا ةميقلل ليجست عامس كنكمي.ناوث رشع دعب يئاقلت لكشب 2.امتلخذا يتلا ةميقلا رييغتب مق —1:ةيلاتلا حيتافملا دحأ ىلع طغضلل بلطب ةظوفحملا ةميقلا عجار—4.امتلخذا يتلا ةميقلا ظفحا—3.امتلخذا يتلا ةميقلا عجار .ةيلاعل

#### بيو مداخ لالخ نم ATA 186 نيوكت

لدان بيو لالخ نم ATA 186 لا تلكش steps in order to اذه تمتأ

كنكمي ،رتويبمك زاهج يأ ىلإ Cisco ATA 186 لوحملا نم <u>IP لاصتا</u> رفوت درجمب **:ةظحالم** 

بيولا مداخ لالخ نم ةيفاضإلا تانيوكتلا هذه ذيفنت.

لاصتا رابتخإ ةيناكمإ نم دكأتف ،بيولا مداخ ىلإ لوصولا ىلع ارداق نكت مل اذإ **:قظحالم** Cisco ATA 186 لاصتا رابتخإ ىلع ارداق نكت مل اذإ .يصخشلا رتويبمكلا نم 186 Cisco ATA 186، رةكبشلا راسمو ةيعرفلا ةكبشلا عانقو هنيوكت مت يذلا IP ناونع) IP لاصتا دكأف. رقلاب مل انم ققحتلل ،IVR رماوأل .IVR ىلع **#80** طغضا ،جيحصلا IP ناونع مادختسإ ديكأتل <u>تاملعملا نم ققحتلل ،</u>IVR رماوأل .IVR ىلع **#80** طغضا ،حيحصلا IP ناونع مادختسإ ديكأتل <u>تامليعملا نم ققحتلل ،</u>IVR رماوأل .IVR يلع **لا**قو <u>تام يرظانتلا فتاهل عياهم لوؤسم قلداً يف</u> ةيتوصلا قمئاقلا داوكأ لصف ىلإ عجرا ،ىرخألا <u>تام يرظانتان ما</u> مدختست يذلا ناونعل اوه هنيوكت مت يذلا IP ناونع نا نم دكأت . <u>تام يرظانتان قاما يكواهم لوؤسم قلداً يف</u>

- 1. لا لالخ نم 186 cisco ATA لا ىلع لدان بيو يلخادلا ب لمعتسي ناونعلا تققد .1 UVR. قمئاقلا مقر ددح ،كلذب مايقلل.
- اذه URL ناونع لخدأو بيو ضرعتسم حتفا ،يصخشلا رتويبمكلا نم. 2. http://<ipaddress\_of\_ata>/dev.اذه رهظي. تةذفان

| UIPassword      |                          | UseTftp:       | 1                         |  |
|-----------------|--------------------------|----------------|---------------------------|--|
| TftpURL:        | 172.16.1.1               | CfgInterval:   | 120                       |  |
| EncryptKey:     |                          | EncryptKeyEx   | 0000000000000000000000    |  |
| Dînep:          | 0                        | StaticIP:      | 172.16.1.4                |  |
| StaticRoute:    | 0.0.0.0                  | StaticNetMask: | 255.255.255.0             |  |
| UID0:           | 0                        | PWD0:          | <u>*</u>                  |  |
| UID1:           | 0                        | PWD1:          | *                         |  |
| OkOrProxy:      | 0                        | Gateway:       | 0                         |  |
| UseLoginID:     | 0                        | LoginID0:      | 0                         |  |
| LoginID1:       | 0                        | AltOk          | 0                         |  |
| AltGkTimeOut:   | 0                        | GkTimeToLive:  | 0                         |  |
| Gild d:         |                          | NATIP:         | 0.0.0.0                   |  |
| MediaPort:      | 16384                    | LBRCodec:      | 0                         |  |
| AudioMode:      | 0x00150015               | RaCodec:       | 1                         |  |
| T#Codec:        | 1                        | NumTxFramer:   | 2                         |  |
| CallFeatures:   | 0                        | PaidFeatures:  | 0.49999                   |  |
| CallerIdMethod: | 0x00019e60               | FeatureTimer:  | 0x00000000                |  |
| FeatureTimer2:  | 0x0000001e               | Polanity:      | 0×00000000                |  |
| ConnectMode:    | 0x00060400               | AutMethod:     | 0×00000000                |  |
| TimeZone:       | 17                       | NTPIP:         | 0.0.0.0                   |  |
| ABNTPIP:        | 0.0.0.0                  | DNS1IP:        | 0.0.0.0                   |  |
| DNS2IP:         | 0.0.0.0                  | T08:           | 0x000068b8                |  |
| SigTimer:       | 0x01418564               | OpFlags:       | 0x00000002                |  |
| VLANSetting:    | 0x0000002b               | FXSInputLevel  | -1                        |  |
| FXSOutputLevel: | -4                       | NPrintf:       | 172.16.1.1.9002           |  |
| TraceFlags:     | 0×00000000               | SystogIP:      | 0.0.0.514                 |  |
| SyslogCtrl:     | 0×00000000               | RingOnOffTime: | 2,4,25                    |  |
| IPDialPlan:     | 1                        | DialPlan:      | *St4- #St4- 911 1>#18.r9t |  |
| DialPlanEx:     | 0                        | DialTone:      | 2,31538,30831,1380,174    |  |
| BusyTone:       | 2,30467,28959,1191,151   | ReorderTone:   | 2,30467,28959,1191,151    |  |
| RingBackTone:   | 2.30831.30467,1943,211   | CallWaitTone:  | 1.30831.0.5493.0.0.2400   |  |
| AlertTone:      | 1,30467.0.5970.0.0,480.4 | CallCmd:       | AtAH:BS:NA;CS:NA;Dt       |  |
| CFGID:          | 0×00000000               |                |                           |  |

#### Cisco ATA 186 (H323) Configuration

apply

ata00112032bth9 Version: v3.1.1 atah323 (Build 040629A) MAC: 0.17.32.50.191.185 SetialNumber: INM081813JH Productid: ATA18611-A Features: 0x00000016 HardwareVersion: 0x0010.0x0000

- اەنيوكت ديرت يتلا رصانعلا ميق ددح .3.
- ناوث رشع 186 Cisco ATA قرغتسي .اهتيرجأ يتلا تارييغتلا ظفحل **قيبطت** قوف رقنا .4 يأ ءارجإ نم نكمتت نأ لبق ةحفصلا ليمحت ةداعإ ىلإ جاتحت .هسفن نيوكت ةداعإل .ةيفاضإ تارييغت
- .بيولا ضرعتسم قالغإ .5

TFTP مداخ لالخ نم ATA 186 نيوكت

تائياهمل ةريبكلا رشنلا تايلمع ريوطت ةلوهس دادمإلاا نم ةقيرطلا هذه حيتت فلم ىلع لوصحلل TFTP مداخب لصتي هنإف ،Cisco ATA 186 ليغشت متي امدنع .186 قرياطتم ريغ ةيلحم تقؤم نيزخت ةركاذ ىلع Cisco ATA 186 يوتحي .ليزنتلل نيعم فيرعت هنإف ،تالواحم ثالث دعب هيلإ لوصولا نكمي TFTP مداخ نكي مل اذإ كلذل فيرعتلا فلم نم قعباتمل قباسلا نيوكتلا نم ايلحم اتقؤم نزخملا هب صاخلا فيرعتلا فلم مدختسي داند 186 ATA مداخ جاتحي .قيال ان فيرعت فل من الا عليم

#### فيرعتلا فلم ءاشنإ

.فيصوتاا تقالخ steps in order to اذه تمتأ

- 1. قرم فرا الي المرابي المرابي الم
- 3. قيبطت مادختسإ لامانه حضوي. TFTP مداخ ىلع نيوكتلا فلم نيزختب مق
  5. مراح تماية مادختس الماني الماني

#### TFTP مداخ نم هب صاخلا فيرعتلا فلم ليزنتل Cisco ATA 186 نيوكتب مق

مداخ نيوكت نكمي URL ىلإ فلملا مساو TFTP مداخب صاخلاا URL ناونع ريفوتل DHCP مداخ نيوكت نكمي مداخب صاخلا URL ناونع ريفوت بجي ،تامولعملا هذه رفوي يذلا DHCP مداخ بايغ يف TFTP ناهديوزت بجي يتلاا لوقحلا لودجلا اذه درسي .IVR وأ بيولا مداخ لالخ نم امإ ايودي TFTP

| ماراب<br>رت | فصولا | مر<br>ز<br>و<br>لو | تفا<br>ضار<br>ي |
|-------------|-------|--------------------|-----------------|
|-------------|-------|--------------------|-----------------|

|                              |                                                                                                    | IV<br>R       |                        |
|------------------------------|----------------------------------------------------------------------------------------------------|---------------|------------------------|
| CfgIn<br>terva<br>I          | (ينمزلا لصافلا) يناوثلا ددع ددحي<br>ليبس ىلع .نيوكت ثيدحت لك نيب<br>TFTP لوكوتورب مادختسا دنع ،لاثملا<br>Cisco ATA لوحملا لصتي ،ريفوتلل<br>اهيف يهتنت ةرم لك TFTP مداخب 186<br>نيوكتلا فلم ىلع لوصحلل ةرتفلا<br>يتلا قيلاتلا قرملا يف هب صاخلا<br>تنأ .الماخ عبرملا اهيف نوكي<br>تيب لصاف قوحي نأ يئاوشع قميق<br>مداو نم يئاوشع لاصتا تاهج<br>ATA 186 لا ىل TFTP لا يل                                                                                                    | 80<br>00<br>2 | 3600<br>اس)<br>ةع<br>) |
| شت<br>ريف<br>حا              | ءارجإ متيس ناك اذإ ام ديدحت<br>دراولا فيرعتلا فلم ىلع ريفشتلا<br>نيوكت نكمي .ال مأ TFTP مداخ نم<br>وه نوكي نأ بجي ريفشت حاتفم<br>فلم ريفشتل مدختسملا هسفن<br>قيبطت ةطساوب نيوكتلا<br><b>cfgfmt.exe</b> . نكمي اذه<br>قيمزراوخ .فلملا ريفشت كفي<br>اريفشتلا                                                                                                    | 32<br>0       | 0                      |
| اونع<br>URL<br>J<br>TFT<br>P | مداخب صاخلا URL ناونع وأ IP ناونع<br>رفوت مزلي .همادختسإ بولطملا<br>DHCP لوكوتورب رفوي مل اذإ رمألا اذه<br>يرايتخإ لكشب كنكمي .TFTP ناونع<br>فلم ىل إراسملا ةئداب نيمضت<br>تحلم عناي دالي الثمرا<br>ليبس ىلع .هليزنت ديرت يذلا الثملا<br>وه TFTP مداخل IP ناونع ناك اذإ ،لاثملا<br>وا TFTP فلم ليزنت راسم<br>ناكو ,ata186. يف TFTP فلم ليزنت راسم<br>وأ Www.cisco.com ولا دعب<br>وا J92.168.2.170/ata186<br>وأ Www.cisco.com/ata186.<br>يانونع لاخدا كنكمي ،الا نم : <b>قظرالم</b><br>انونع لاخدا كنكمي ،بيولا مداخ نم بطقف<br>الخدا كنكمي ،بيولا مداخ نم بطق الا | 90<br>5       | 0                      |

ةيحالص ءاهتنا لبق TFTP مداخ نم Cisco ATA 186 فيرعت فلم ثيدحت اضيأ كنكمي **:ةظحالم** CfgInterval. لخدأو كب صاخلا بيولا ضرعتسم حتفا ،كلذب مايقلل http://<*ipAddress*/refresh بيجتسي .(هثيدحت ديرت يذلا 186 Cisco ATA الا ناونع وه *ipaddress* نوكي ثيح عم بيجتسي 30 Cisco ATA الو ؛لومخلا ةلاح يف **قفاوم** ةحفص عم 186 Cisco ATA عم يقرحال ةحفص

#### رورم ةملك مادختساب ةيامحلا

رورملا ةملك نييعت كنكمي ،Cisco ATA 186 نيوكت ةيامح نامضل.

بولسأ ليكشت بيو يف ةملكلا تتبث

بيولا نيوكت عضو يف كرورم ةملك نييعتل ءارجإلا اذه مدختسأ:

- لقح ةميق نييعتب مق .1 ةملك ةحفص طقف نكمي لب رورم ةملك سيل هلاخدا مت يذلا "1" لاا **:ةظحالم**.ةحفصلا "0" يه رورملا ةملك لازت ال ،تقولا اذه يف .رورملا.
- ب كبلاطتو (انه حضوم وه امك) "رورم ةملكب ةيمحملا Cisco ATA 186 قحفص" رهظت .2 قيدجبأ ىرخأ رورم ةملك يأ ىلإ هرييغت اضيأ كنكمي ،ةطقنلا هذه دنع .UIPname .قيمقرو

| Cisco ATA 186 Password Protected Page                                                                                                    |                |       |  |  |  |  |
|----------------------------------------------------------------------------------------------------|----------------|-------|--|--|--|--|
|                                                                                                    | UIPassword:    | *     |  |  |  |  |
|                                                                                                    | ChangeUIPasswd | -     |  |  |  |  |
|                                                                                                    | ChangeUIPasswd | AmAda |  |  |  |  |
|                                                                                                    | l              | apply |  |  |  |  |
| ata00112032bfb9<br>Version: v3.1.1 atah323 (Build 040629A)<br>MAC: 0.17.32.50.191.185<br>SerialNumber: INM081813JH<br>Productld: ATA18611-A |                |       |  |  |  |  |
| Features: 0x00000016<br>HardwareVersion: 0x0010 0x0000                                                                                      |                |       |  |  |  |  |
|                                                                                                    |                |       |  |  |  |  |
|                                                                                                    |                |       |  |  |  |  |
|                                                                                                    |                |       |  |  |  |  |

يف "12345" لوقل رورملا ةملك رييغت نآلا كنكمي ."0" يه رورملا ةملك لازت ال **:ةظحالم** .ةحفصلا هذه

رورملا ةملك رييغت ةيفيك ىلع لاثم اذه:

- 1. ىلع نيعملا UIPassword ب أدبا .
- 2. ىلإ رورملا ةملك رييغتب مق
- يف UIPassword لقح يف تارتف سمخ ةيؤر نآلا كنكمي ،**قيبطت** رزلا ىلع طغضلا دعب .3 بيولا نيوكت ةحفص.
- 4. لا لالخ نم 186 cisco ATA لا ذفني نأ تنأ لواحي امدنع ةملك ل تضضح نآلا تنأ . بولسأ ليكشت.

#### بولسأ IVR يف ةملكلا تتبث

بولسأ IVR يف ةملكلا تبثي نأ ءارجإ اذه تلمعتسا:

- نأ بجي.Cisco ATA 186 ىلعأ دوجوملا **ةلادلا حسم** رز ىلع طغضا مث ،فتاهلا ةعامس طقتلا .1 ةيلوألا IVR قبلاطم عمست.
- .رورملا ةملك رييغتل ةمئاقلا رايخ وهو ،#7387277 بلطاً .2
- لواحي امدنع ةملك ل تضضح نآلاا تنأ.# حاتفملا اهعبتي يتلا ةديدجلا رورملا ةملك لخدأ .3 لا ذفني نأ تنأ cisco ATA 186.

رورملا ةملك حسم

.0 ىلإ لاجم ةملكلا ،ةملكلا حسماً in order to تريغ

رييغتلا اذه كبلاطيس ،بيولا نيوكت ةحفص يف UIPassword لقح رييغتب تمق اذإ **:ةظحالم** .هيلإ اهرييغتب تمق ءيش يأ وأ "12345" يه رورملا ةملك لازت ال ."رورملا ةملك" ةحفص لاخداب ن أ مالك ترجت تنأ تآلا جاتحت تنأ UIPnameWord ل 12345 لخدي نأ نآلا جاتحت تنأ قيامح ةملك تزجعأ to

:ةيلاتلا تاوطخلا لمكأ

- 12345. ىلع ةنيعملا UIPname رورملا ةملك مادختساب أدبا .1.
- 2. ىلإ رورملا ةملك رييغتب مق
- ةحفص نم UIPassword لقح يف ةدحاو ةرتف نآلا ىرت ،**قيبطت** رزلا ىلع طغضت نأ دعب .3 ةلطعم رورملا ةملك ةحفص نوكتو ،بيولا نيوكت.

#### ةيسنملا رورملا ةملك دادرتسإ

ل لماكلا نيوكتلا طبض ةداعإ يه ةيسنم رورم ةملك ةداعتسال ةديحولا ةقيرطلا 186

جمانربلا رادصإ بسح ،Cisco ATA 186 طبض ةداعإل نازمر كانه:

.444 زمرلا مدختسأ ،2.xx نم مدقألا جماربلا تارادصإل ةبسنلاب

. (FACTRESET) (جماربا ا تارادص المدختسأ ،ثدحألا اتارادص ال و 2.xx جماربا اتارادص ال قبسنال اب

نم دكأتف ،ةيضارتفالاا عنصملاا تادادعا تادادعا يل ATA طبض ةداعا متي مل اذا **:ةظحالم** لك عبتا ،دوزيل لدان TFTP تنأ لمعتسي نإ .ريفوتلل TFTP مداخ مادختسا ليغشت فاقيا مدختست ال تنك اذا .دادعا ةيلمع ريصقت عنصملا يل ا 200 cisco ATA لا ديعي نأ steps اذه Cisco ATA مداخ مداخ Cisco ATA مداخ ا عارجإلا اذه يف طقف 5 يل 2 نم تاوطخلا عبتاف ،دادمإلل TFTP مداخ 186 يك

سمريا قبل اطمل ATA نېوكت مت اذإ اذه طبضلا قداعا ءارجا لمعي ال **:قطحالم** نېوكتل" قمئاق مادختسملا قي ال مامدنع ال عنصمل ا طبض قداعا ءارجا مدختسمل الواحي امدنع نېوكتل" قمئاق مادختساب قيقرتلا وا عنصمل ا طبض قداعا ءارج مدختسمل الواحي امدنع كمزلي ،ثدحل اذه يف (.6 قميق ىل OpFlags قمل عمل 31 - 28 تب تادحو نييعت مت) ."يتوصل ا كمزلي ،ثدحل اذه يف (.6 قميق ىل SopFlags قمل عمل ا طبض قداع ا ان المديع من المدنع كمزلي ،ثدحل انه يف (.6 قميق ىل SopFlags قمل عمل 31 - 28 تب تادحو ني ق كمزلي ،ثدحل انه يف (.6 قميق كل SopFlags قمل عمل 31 - 28 تب تادحو ني مت الم تامل عم تادادع الوح تامول عمل ا نم ديزمل . <u>Cisco ATA 186 Analog Telephone Adaptor</u> <u>Administrator'guide (H.323)(2.15).</u>

:تاوطخلا هذه ءارجإب مق

- . تنرثيإلا لبك لصفا .1
- .فتاەلا ةعامس طقتلا .2
- .ATA ىلعأ **ةلادلا** رز طغضا .3
- .ىرخألا تارادصإلل **\*#444** وأ 2.xx رادصإلل **\*#32287338** لخدأ .
- .ڧقوت .5
- .فتاەلٍا ةعامس طقتلا. 6
- .ATA ىلءاً **ةلادلا** رز طغضاً .7
- . TFTP مادختسإ ليطعتل**#305** لخدأ .8
- .#0 لِخداً ،ةميق لاخداب كتبلاطم دنع .9
- الخدأ ،ظفحلا رايخ كنم بلطي امدنع .10 3.
- .ڧقوت .11

.تنرثيإلا لبك ليصوت دعأ .12

يف "ةيضارتفالا عنصملا ميق ىلإ Cisco ATA طبض ةداعإ" مسق عجار ،تامولعملا نم ديزمل عجرا ،020514a ءانبلا لبق Cisco ATA تارادصإ عيمجل ةبسنلاب . مل<u>ا SCCP دورملا قملك فشكب قصاخلا تارغثلا</u> :<u>Cisco Security Advisory عل</u>

### ءاطخألا حيحصت عيمجتل Cisco ATA 186 دادعإب مق

تامولعم لااسرال 186 ATA نيوكت بجي ،Cisco ATA 186 نم ءاطخألاا حيحصت جارخإ عيمجتل انه حضوم وه امك يصخشلا رتويبمكلا ىلإ ءاطخألا حيحصت:

- ل اسرا متيس يذلا يصخشلا رتويبمكلل ذفنملا مقرو IP ناونع لخدأ ،NPrintf لقح يف .1 IP\_Address.Port :كلذب مايقلل ةغايصلا هذه مدختساً .هيلإ ءاطخألا حيحصت لئاسر كيدل رتويبمكلا ىلع ىرخأ ةيلمع تناك اذإ .900 وه ذفنملا نوكي ثيح *Number* ميقلا) ىرخألا ميقلا ضعب مادختسا كنكميف ،9001 ذفنملا لعفلاب مدختست قيضارتفالا ةميقلا نإف ،ذفنم ةميق لاخدا متي مل اذإ .(6535 ىلإ 1024 نم ةينوناقلا 0 ىلع لقحلا اذه نييعت مت اذا **يقطرالم**.1020.168.2159.9001 نامل ليبس ىلع.000 يه 0 على لقرا الاه مي الفراح الفراحين العالي العرفي ال العرف وال
- 2. أدبت نأ بجيو ،DOS رمألاا مجوم نم **prserv.exe** ذيفنتب مق ،يصخشلا رتويبمكلا ىلع 2. يف ذيفنتلل لباقلا فلملا اذه نيمضت متي.روهظلا يف ءاطخألاا حيحصت تايلمع ل<u>يزنت</u> مسق يف دوجوم Cisco ATA 186 Software جمانربلا رادصإل طوغضم فلم ثدحأ يف <u>Cisco ATA186 Analog Telephone Adaptor</u> Download <u>يرظانتلا فتاهلا ئيامم جمانرب</u> Cisco.com.

### جمانربلا ةيقرت

رفوتت ،جمانربلا ةيقرتل .دعب نع Cisco ATA 186 ل جمانربلا ةروص ةيقرت كنكمي ناتقيرط:

- يذيفنتلا فلملا بولسأ مادختسا •
- TFTP مداخ بولسأ مادختسإ •

<u>قېقرت</u> ىلا عجرا ،Cisco ATA ةروص ةېقرت ةيفيك لوح ةيليصفت تامولعم ىلع لوصحلل <u>مېرظانتلا فتاوەلا تائېامم (ATAs)</u>.

### ةحصلا نم ققحتلا

نيوكت نم ققحتلل Cisco متك نيوكت مسق عجار ،بيولا مداخ مادختساب كب صاخلا Cisco ATA نيوكت نم ققحتلل نيوكتلا نم ققحتلا اضياً كنكمي .دنتسملا اذه يف <u>بيولا مداخ</u>مسق <u>لالخ نم ATA 186</u> داوكأ لصف ىلإ عجرا ،ققحتلل ةمدختسملا IVR مئاوق ماقرأ ىلع لوصحلل .IVR مادختساب Cisco ATA.

## اهحالصإو ءاطخألا فاشكتسا

قيقرت وأ نيوكت ءاطخأ فاشكتسال Cisco ATA قيقرت وأ نيوكت ءاطخأ فاشكتسال Cisco ATA قيم<u>حتل مادختس</u>ا كنكمي ،امحالصإو Cisco ATA قيم<u>حتل Cisco ATA 186 دادعا مسق</u> عجار ،رمألاا اذه لوح تامولعملا نم ديزم ىلع لوصحلل اياضقلا ضعب ةشقانم متت ،كلذ ىلإ ةفاضإلابو .دنتسملا اذه يف <u>عاطخألا حيحصت</u> ا<u>ياضقلاو قلوادتملا قلئسألا</u> يف Cisco ATA 186 لوح قرركتملا قلئسألاو قكرتشملا <u>اياضقلاو ملوقل وادتملاما مكن مالا</u> عن 200 من الفري

### ةلص تاذ تامولعم

- <u>Cisco IOS تاباوب مادختساب امحالصاو مئاطخاً فاشكتساو ATA 186 نيوكت -</u>
- <u>IOS ةباوب مادختساب امحال صاو مئاطخا فاشكتساو 186 Cisco ATA نيوكت ا</u>
- <u>Cisco ATA 188 و Cisco ATA 26 يرظانتلا فتاهلا ئياهم يلع ةعيرس ةرظن -</u>
- <u>(ATA) ةيرظانتلا فتاوةلا تائياهم ةيقرت</u> •
- <u>ةدحوملا تالاصتالا معد</u> •
- <u>اهحالصاو Cisco نم ةيفتاهلا IP ةمدخ ءاطخأ فاشكتسا</u> •
- <u>Cisco Systems تادنتسمل او ينقتل امعدل </u>

ةمجرتاا مذه لوح

تمجرت Cisco تايان تايانق تال نم قعومجم مادختساب دنتسمل اذه Cisco تمجرت ملاعل العامي عيمج يف نيم دختسمل لمعد يوتحم ميدقت لقيرشبل و امك ققيقد نوكت نل قيل قمجرت لضفاً نأ قظعالم يجرُي .قصاخل امهتغلب Cisco ياخت .فرتحم مجرتم اممدقي يتل القيفارت عال قمجرت اعم ل احل اوه يل إ أم اد عوجرل اب يصوُتو تامجرت الاذة ققد نع اهتي لوئسم Systems الما يا إ أم الا عنه يل الان الانتيام الال الانتيال الانت الما